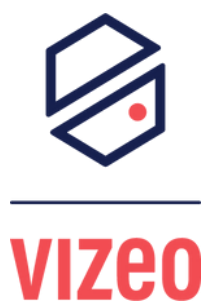

## COMMENT METTRE À JOUR MON NVR PAR LE WEBSERVICE ?

1 - Je vais sur le webservice de ma caméra en passant par son IP, que vous pouvez trouvez sur le NVR.

2 - Je me connecte avec mes identifiants (par défaut "admin/12345)".

|                                               | Vizeo      |
|-----------------------------------------------|------------|
|                                               | Français 🔻 |
| •Nom d'utilisateur admin<br>Mot de passe •••• |            |

## 3 - Je vais dans "configuration".

| 🔊 Vizeo                     |                 |           |                                         |                                                     |  |
|-----------------------------|-----------------|-----------|-----------------------------------------|-----------------------------------------------------|--|
|                             | Vidéo en direct | Relecture | Configuration                           |                                                     |  |
|                             |                 |           | 🗢 Maintenance de camera                 |                                                     |  |
| Info appareil               |                 |           |                                         |                                                     |  |
|                             |                 |           | (m. #                                   |                                                     |  |
| B-DP Apparell               |                 |           | Redemarrer                              | ÷                                                   |  |
| ⊕ € Appareil externe        |                 |           |                                         |                                                     |  |
| ⊕–∰ Analyse intelligente    |                 |           | Renouveler Veuillez                     | selectionner un fichier de mise à jour 🝵 Renouveler |  |
| 🕀 🕲 Alarme                  |                 |           |                                         |                                                     |  |
| Enregistrement              |                 |           | Configuration IP de réservation         |                                                     |  |
| Masquage de vie privée      |                 |           | Destauration à la configuration d'using |                                                     |  |
| Service réseau              |                 |           | restauration a la configuration d'usine | ວ                                                   |  |
| E Gestionnaire de privilège |                 |           |                                         |                                                     |  |
| Protocole                   |                 |           |                                         |                                                     |  |
| 🖶 📝 Journal de l'annareil   |                 |           |                                         |                                                     |  |
| Maintenance                 |                 |           |                                         |                                                     |  |
| Configuration locale        |                 |           |                                         |                                                     |  |
|                             |                 |           |                                         |                                                     |  |
|                             |                 |           |                                         |                                                     |  |
|                             |                 |           |                                         |                                                     |  |
|                             |                 |           |                                         |                                                     |  |
|                             |                 |           |                                         |                                                     |  |
|                             |                 |           |                                         |                                                     |  |
|                             |                 |           |                                         |                                                     |  |
|                             |                 |           |                                         |                                                     |  |
|                             |                 |           |                                         |                                                     |  |
|                             |                 |           |                                         |                                                     |  |
|                             |                 |           |                                         |                                                     |  |
|                             |                 |           |                                         |                                                     |  |
|                             |                 |           |                                         |                                                     |  |

## 4 - Je vais sur "maintenance" et je clique sur l'icône "dossier".

| 🐵 Vizeo                     |                 |           |                                                           |                 |
|-----------------------------|-----------------|-----------|-----------------------------------------------------------|-----------------|
| <u> </u>                    | Vidéo en direct | Relecture | Configuration                                             |                 |
|                             |                 |           | 🕏 Maintenance de caméra                                   |                 |
| 🗐 Info de l'appareil        |                 |           |                                                           |                 |
| - 10 Flux                   |                 |           | Redémarrer                                                | *               |
| - Dr Appareil               |                 |           |                                                           |                 |
| Appareil externe            |                 |           | Renouveler Veuillez selectionner un fichier de mise à ior | ur 🖮 Renouveler |
| Analyse intelligente        |                 |           |                                                           |                 |
| - Province                  |                 |           | Configuration IP de réconstion                            |                 |
| Masquage de vie privée      |                 |           |                                                           |                 |
| Bervice réseau              |                 |           | Restauration a la configuration d'usine                   |                 |
| 🔍 Gestionnaire de privilège |                 |           |                                                           |                 |
| Protocole                   |                 |           |                                                           |                 |
| a 📝 Journal                 |                 |           |                                                           |                 |
| - Entretien                 | :               |           |                                                           |                 |
|                             |                 |           |                                                           |                 |
|                             |                 |           |                                                           |                 |
|                             |                 |           |                                                           |                 |
|                             |                 |           |                                                           |                 |
|                             |                 |           |                                                           |                 |
|                             |                 |           |                                                           |                 |
|                             |                 |           |                                                           |                 |
|                             |                 |           |                                                           |                 |
|                             |                 |           |                                                           |                 |

5 - Je cherche mon fichier de MAJ et je lance ma mise à jour.

|                         | Vidéo en direct              | Relecture                                                    | Configuration                           |                  |                     |            |                         |         |
|-------------------------|------------------------------|--------------------------------------------------------------|-----------------------------------------|------------------|---------------------|------------|-------------------------|---------|
|                         |                              |                                                              | 🚖 Maintenance de c                      | améra            |                     |            |                         |         |
| Info appareil           | 🦉 Choisir un fichier à charg | jer                                                          |                                         |                  |                     |            | ×                       |         |
| ux                      |                              | ← → × ↑ ■ → Ce PC → Bureau → v ⊘ $P$ Rechercher dans: Bureau |                                         |                  |                     | ureau      |                         |         |
| opareil                 |                              | Organiser • Nouveau                                          | a dossier                               |                  |                     |            | 80 -                    | . 0     |
| paren externe           |                              |                                                              | Nom                                     | Modifié le       | Туре                | Taille     |                         | ^       |
| nyoe mengeme            |                              | > 📌 Accès rapide                                             | Images - Raccourci                      | 09/07/2021 14:08 | Raccourri           | 1 Ke       |                         |         |
| unne                    |                              | >  OneDrive                                                  | ThreadException.log                     | 09/07/2021 13:54 | Document texte      | 1 Ke       |                         |         |
| registrement            |                              |                                                              | flash code mot de passe oublié .jpg     | 29/06/2021 14:05 | Fichier JPG         | 720 Ko     | ,                       |         |
| squage de vie privée    |                              | V CePC                                                       | mot de passe oublié.jpg                 | 29/06/2021 14:02 | Fichier JPG         | 106 Ke     | ,                       |         |
| vice réseau             |                              | > E Bureau                                                   | A HDPVR2_20210629_1351.mp4              | 29/06/2021 13:52 | MP4 Video File (V   | 83 498 Ko  |                         |         |
| stionnaire de privilège |                              | > 🖹 Documents                                                | v4.2.0803.0000.122.0.58.0 (1).zip       | 25/06/2021 11:19 | Archive WinRAR ZIP  | 6 550 Ko   | )                       |         |
| lacala                  |                              | > 📰 Images                                                   | dumpfile                                | 18/05/2021 16:50 | Fichier             | 0 Ke       | )                       |         |
| locole                  |                              | > 👌 Musique                                                  | MAJ DO530.1_20180105                    | 01/06/2021 10:58 | Fichier 1_20180105  | 38 071 Ke  | )                       |         |
| mal de l'appareil       |                              | > 🗊 Objets 3D                                                | v3.5.0804.1004.122.0.33.7(1).3_20200228 | 06/05/2021 14:57 | Fichier 3_20200228  | 26 951 Ke  | )                       |         |
| ntenance                |                              | > J Téléchargements                                          | v3.6.0804.1004.122.0.11.2.4_20200819    | 19/08/2020 20:10 | Fichier 4_20200819  | 29 875 Ko  | )                       |         |
| figuration locale       |                              | Vidías                                                       | v4.2.0803.0000.122.0.58.0.1_20190729    | 29/07/2019 17:56 | Fichier 1_20190729  | 7 194 Ko   | )                       |         |
|                         |                              | 7 The videos                                                 | IPSearch.exe                            | 25/04/2017 14:26 | Application         | 7 412 Ko   | )                       |         |
|                         |                              | > 🚡 OS (C:)                                                  | Screenshots                             | 09/07/2021 15:46 | Dossier de fichiers |            |                         |         |
|                         |                              | > DATA (D:)                                                  | Pause Buffer                            | 09/07/2021 15:44 | Dossier de fichiers |            |                         |         |
|                         |                              | > 🥔 Réseau                                                   | capture ecran                           | 09/07/2021 15:28 | Dossier de fichiers |            |                         | ~       |
|                         |                              | Nom                                                          | du fichier :                            |                  |                     | ~          | Tous les fichiers (*.*) | ~       |
|                         |                              |                                                              |                                         |                  |                     | Outorir Ar | nouler                  |         |
|                         |                              |                                                              |                                         |                  |                     |            | - All                   | in site |

6 - J'attend que ma caméra redémarre.